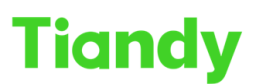

# No.8 Haitai Huake Rd2(Huayuan), Binhai Hi-Tech Zone, Tianjin 300384, China Tel: +86-22-58596037 Fax: +86-22-58596177 en.tiandy.com

## How to add device to APP

Description: You will learn how to add device to APP by this document

### Step1 Activate the camera

The default IP address of the Tiandy camera is 192.168.1.2, first time when you login camera's website, you need to set password for it

|                                           | Equipment activation | -                                                                                                    | ×        | n in the second second s |   |  |  |
|-------------------------------------------|----------------------|----------------------------------------------------------------------------------------------------|----------|----------------------------------------------------------------------------------------------------|---|--|--|
|                                           | Equipment activatio  |                                                                                                    |          |                                                                                                    |   |  |  |
|                                           | User Name            | admin                                                                                                    |          |                                                                                                    |   |  |  |
|                                           | Password             |                                                                                                    |          |                                                                                                    |   |  |  |
|                                           | Password Strength    | Poor Mid Strong                                                                                                    |          |                                                                                                    |   |  |  |
|                                           |                      | Please generate 6-15 digits password with two or<br>more combinations of numbers, lowercase, capital<br>letter and special character. |          | English                                                                                                    | ~ |  |  |
|                                           | Password Confirm     |                                                                                                    |          | iandy                                                                                                    |   |  |  |
|                                           | Email                |                                                                                                    |          |                                                                                                    |   |  |  |
|                                           |                      | Optional (For Password Reset)                                                                                                    |          |                                                                                                    |   |  |  |
|                                           |                      | Confirm                                                                                                    | Disabled |                                                                                                    |   |  |  |
| A. S. S. S. S. S. S. S. S. S. S. S. S. S. |                      | alle lle                                                                                                    |          | Login                                                                                                    |   |  |  |
|                                           |                      | ап                                                                                                    |          |                                                                                                    |   |  |  |
|                                           | Row Market           |                                                                                                    |          |                                                                                                    |   |  |  |
|                                           |                      |                                                                                                    |          |                                                                                                    |   |  |  |
|                                           |                      |                                                                                                    |          |                                                                                                    |   |  |  |

#### Step2 Enable P2Pfunction

For our camera, spark, superlite, lite series don't support enable P2P function & ONVIF together, so when you use P2P, you need enable it at website Click QR cord icon, follow the hint, you will enable P2P

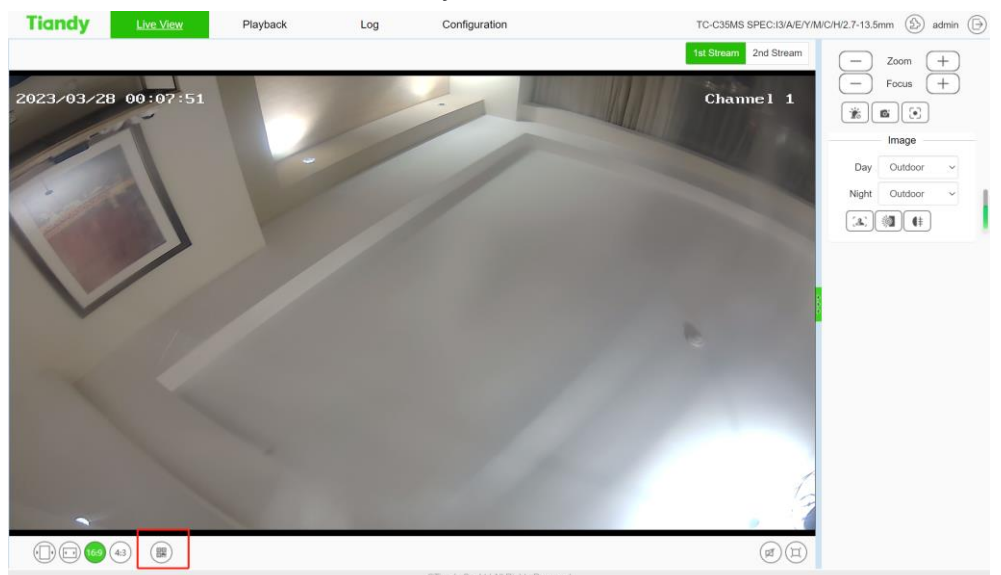

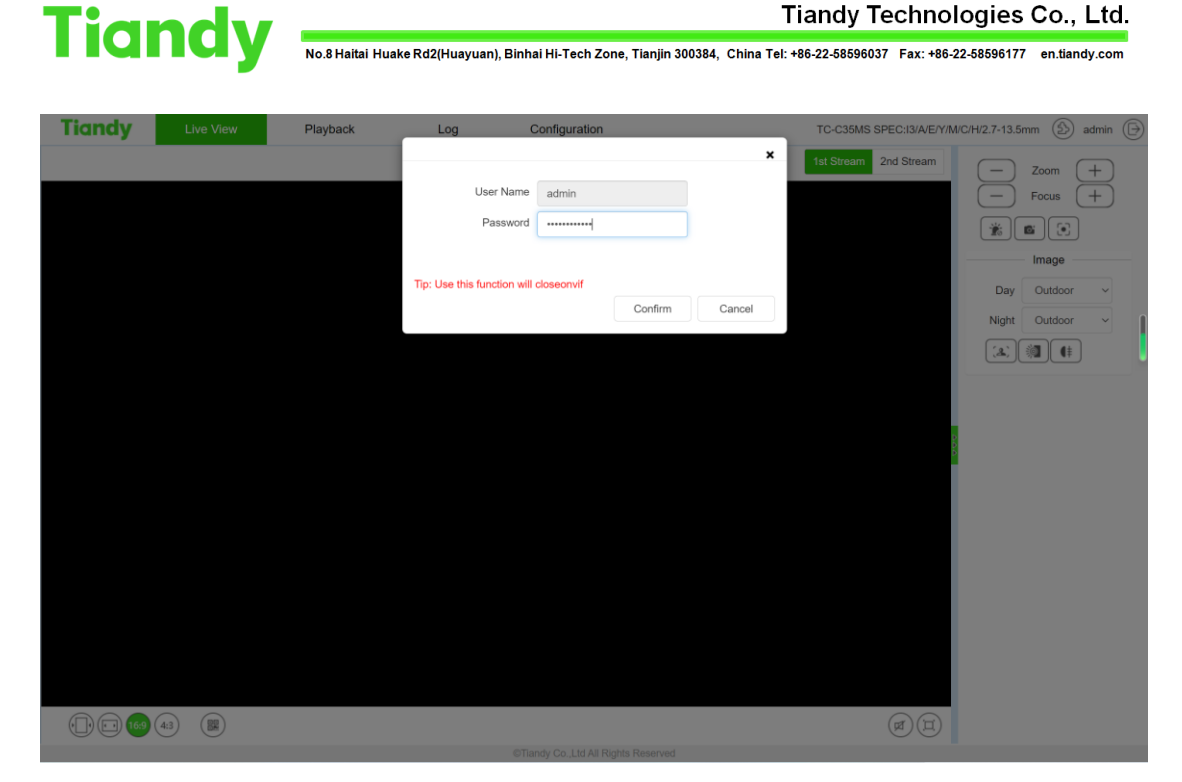

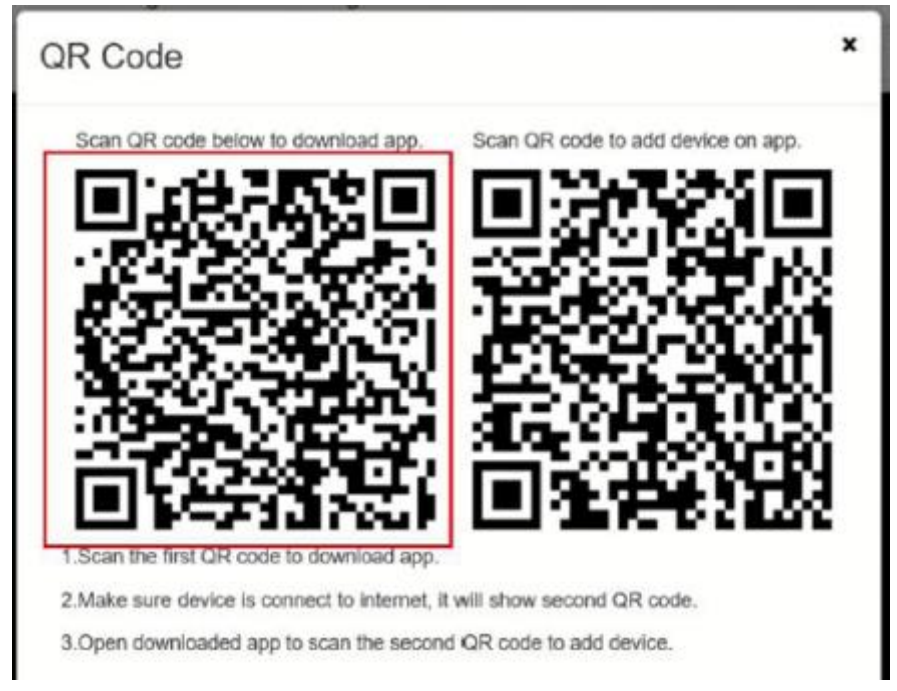

## Step3 add camera at APP

Scan first QR cord to download app Use our APP scan second QR code, you can add device

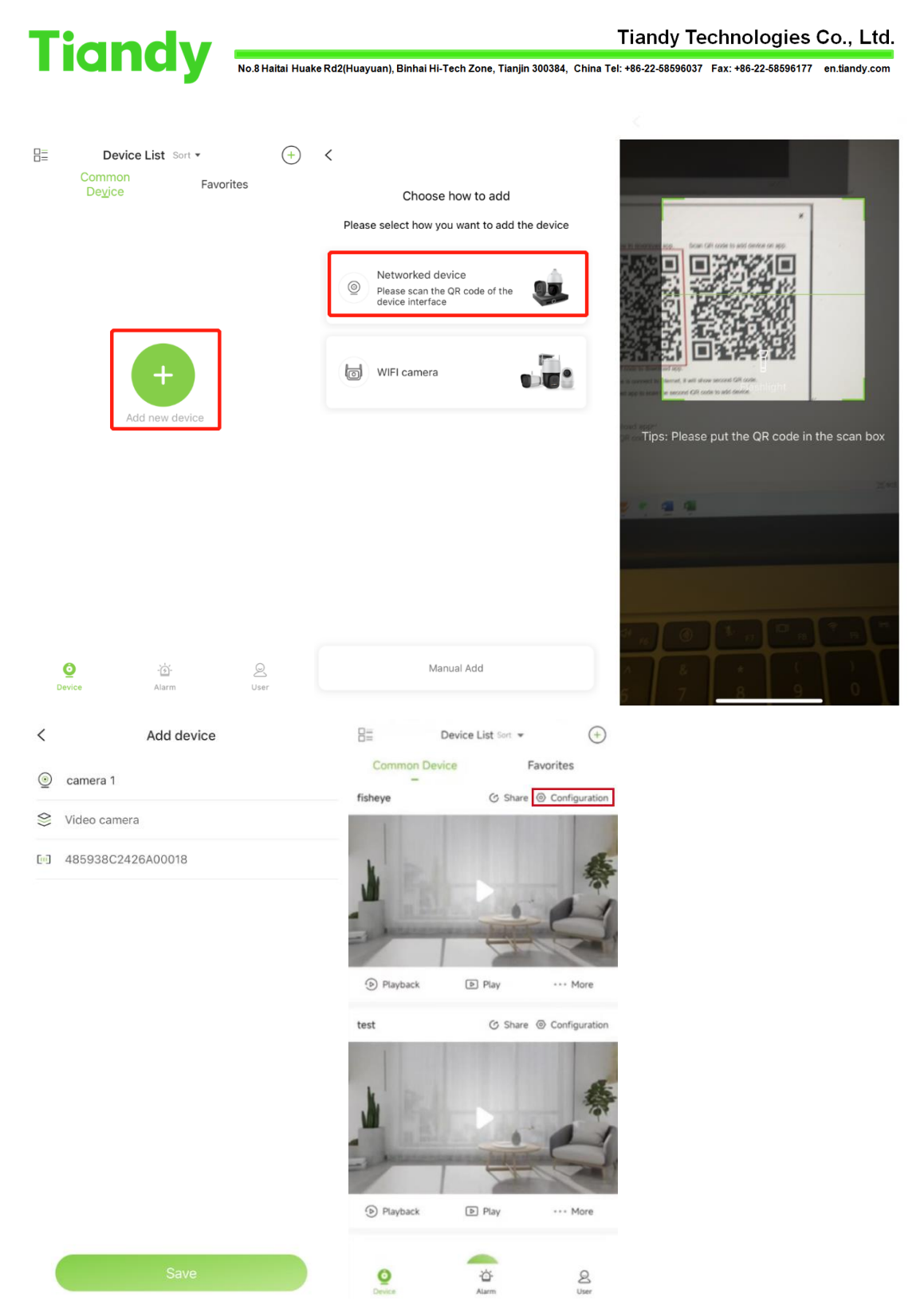

After these steps, you can see the camera at your APP **Note:** 

1.For the NVR, we have two places to show the QR cord, website page & Ui page, both of them at the preview page

2.The way to add NVR is same as camera, there is no need to enable P2P for NVR, because default setting is enabled

3.If your device doesn't show the second QR cord and the network without

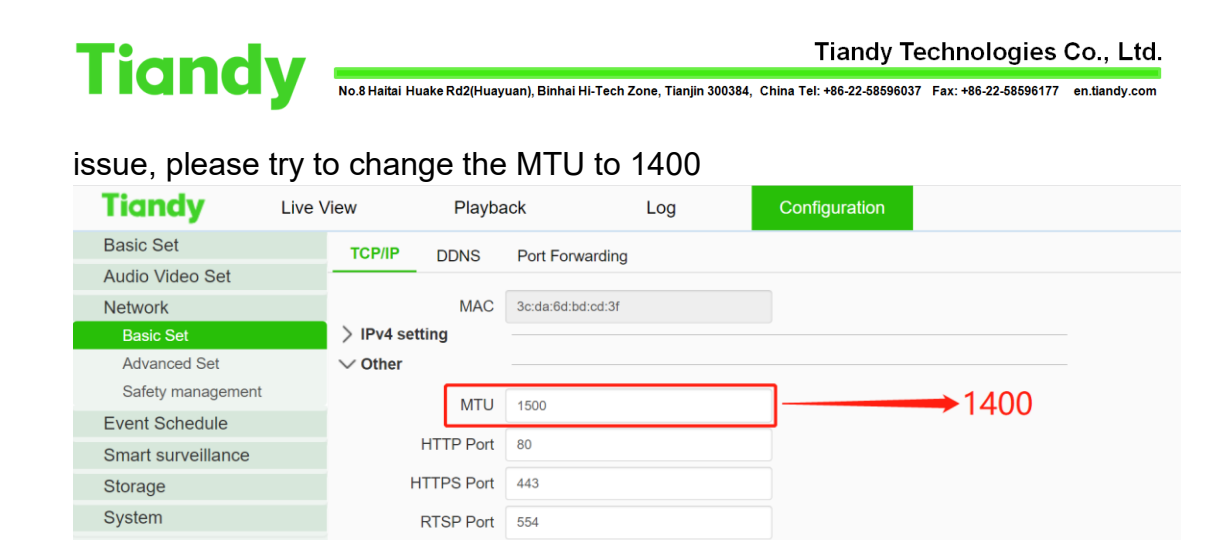

4.For the camera, if you want to change back to onvif mode, you can change it at network setting page

Save

RTSP Path rtsp://<username>:<password>@<ip>:<port>/<channel>/<stream>

Example:rtsp://admin:admin@192.168.1.3:554/1/1

Cancel

channel:channel,1 to N;stream:stream,1st stream 1,2nd stream 2,3rd stream 3.

| Tiandy             | Live View  | Playback        | Log    | Configuration          | TC-C35MS SPEC:13/A/E/Y/M/C/H/2.7-13.5mm 🖄 admin 🕞 |
|--------------------|------------|-----------------|--------|------------------------|---------------------------------------------------|
| Basic Set          | IP Filter  | Access Platform | HTTPS  |                        |                                                   |
| Audio Video Set    |            |                 | iiiio  |                        |                                                   |
| Network            | ✓ Platform | Enabled         |        |                        |                                                   |
| Basic Set          |            | Onvif           |        |                        |                                                   |
| Advanced Set       |            | RTSP            |        |                        |                                                   |
| Safety management  |            | <b>2</b> 000    |        |                        | Disable P2P & enable Onvit                        |
| Event Schedule     |            | P2P             |        |                        |                                                   |
| Smart surveillance |            | Save            | Cancel |                        |                                                   |
| Storage            |            |                 |        |                        |                                                   |
| System             |            |                 |        |                        |                                                   |
|                    |            |                 |        | STENDE CO. 114 AE Deck | to Desenué                                        |